# PAGO DE FACTURAS Mayo 2019

El futuro nos inspira.

Industrial and Commercial Bank of China

Mauric

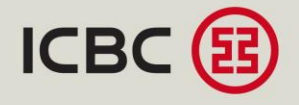

## LOGIN EN ICBC MULTIPAY – www.multipay.com.ar

#### 1

Realice el ingreso al sistema completando los datos solicitados. Luego presione: Ingresar.

Recuerde que el usuario y la password son sensitivos a mayúsculas y minúsculas. Al tercer ingreso inválido de password el usuario quedará bloqueado, debiendo ingresar un usuario administrador para efectuar el desbloqueo.

#### 2.

Ahora Ud. se encuentra en Multipay ICBC. Ingrese en la solapa Pagos y luego en la opción Pago de Facturas.

3

a. A continuación aparecerá la lista de entes recaudadores que le han publicado documentos a pagar con sus correspondientes estados. b. Para realizar el pago de la/s factura/s o aplicar distintos comprobantes debe seleccionarlos marcándolos en el checkbox que se encuentra en el extremoizquierdo de la pantalla. Luego presionar el botón: Aceptar.

|                                                                                                    |                                                                                                    | 02 de mayo de 2013 - 141                                                                                                    |                                                                                                    |                                                                                                    |                                                                                                    |                                                                                                    |                                                                                                   |
|----------------------------------------------------------------------------------------------------|----------------------------------------------------------------------------------------------------|----------------------------------------------------------------------------------------------------|----------------------------------------------------------------------------------------------------|----------------------------------------------------------------------------------------------------|----------------------------------------------------------------------------------------------------|----------------------------------------------------------------------------------------------------|---------------------------------------------------------------------------------------------------|
| ICBC MULTIPAY                                                                                                    |                                                                                                    |                                                                                                    |                                                                                                    |                                                                                                    |                                                                                                    |                                                                                                    |                                                                                                   |
| LOGN<br>Brails regulate separation<br>"Instant Voltances of<br>Particular<br>Particular<br>Particular<br>Continues<br>(Social to schere)<br>Continues (Social to schere)                                                                                                    | a tarana<br>are used for a set of the set of the set of th                                                                                                    | от проблема и проблема и проблема и проблема и проблема и проблема и проблема и проблема и проблема и проблема<br>и проблема и проблема и проблема и проблема и проблема и проблема и проблема и проблема и проблема и проблема<br>и проблема и проблема и проблема и проблема и проблема и проблема и проблема и проблема и проблема и проблема<br>и проблема и проблема и проблема и проблема и проблема и проблема и проблема и проблема и проблема и проблема<br>и проблема и проблема и проблема и проблема и проблема и проблема и проблема и проблема и проблема и проблема<br>и проблема и проблема и проблема и проблема и проблема и проблема и проблема и проблема и проблема и проблема<br>и проблема и проблема и проблема и проблема и проблема и проблема и проблема и проблема и проблема и проблема<br>и проблема и проблема и проблема и проблема и проблема и проблема и проблема и проблема и проблема и проблема<br>и проблема и проблема и проблема и проблема и проблема и проблема и проблема и проблема и проблема и проблема<br>и проблема и проблема и проблема и проблема и проблема и проблема и проблема и проблема и проблема и проблема<br>и проблема и проблема и проблема и проблема и проблема и проблема и проблема и проблема и проблема и проблема<br>и проблема и проблема и проблема и проблема и проблема и проблема и проблема и проблема и проблема и проблема<br>и проблема и проблема и проблема и проблема и проблема и проблема и проблема и проблема и проблема и проблема<br>и проблема и проблема и проблема и проблема и проблема и проблема и проблема и проблема и проблема и проблема<br>и проблема и проблема и проблема и проблема и проблема и проблема и проблема и проблема и проблема и проблема<br>и проблема и проблема и проблема и проблема и проблема и проблема и проблема и проблема и проблема и проблема и<br>и проблема и проблема и проблема и проблема и проблема и проблема и проблема и проблема и проблема и проблема и проблема и проблема и проблема и проблема и проблема и проблема и проблема и проблема и проблема и проблема и проблема и проблема и проблема и проблема и |                                                                                                    |                                                                                                    |                                                                                                    |                                                                                                    |                                                                                                   |
|                                                                                                    |                                                                                                    | metal (prišderte) ayude) pasood                                                                                                    |                                                                                                    |                                                                                                    |                                                                                                    |                                                                                                    |                                                                                                   |
|                                                                                                    | ult.                                                                                                    | 85.07-0705 eo oyan eo 01                                                                                                    |                                                                                                    |                                                                                                    |                                                                                                    |                                                                                                    |                                                                                                   |
|                                                                                                    |                                                                                                    | COMERCIO TARJETAS CUENTAS                                                                                                    |                                                                                                    |                                                                                                    |                                                                                                    |                                                                                                    |                                                                                                   |
|                                                                                                    | Multipay                                                                                                    |                                                                                                    |                                                                                                    |                                                                                                    |                                                                                                    |                                                                                                    |                                                                                                   |
| •                                                                                                    | Usted se encuentra operando MULT<br>Para comenzar, seleccione la operac<br>en la barra de navegación superior.                                                                                                    | IPAY<br>Jón que desea                                                                                                    |                                                                                                    | b.                                                                                                    |                                                                                                    |                                                                                                    |                                                                                                   |
| Politico de principales ( Derendomiento de<br>Instalato en Connecesar Sonto Internacional                                                                                                    | Ubited se encuentra operando MULT<br>Para comenzar, seleccione la operac<br>en la barra de navegación superior.                                                                                                    | IPAY<br>Idon que desea                                                                                                    |                                                                                                    | b.<br>ICE                                                                                                    | 8C 🚯                                                                                                    |                                                                                                    |                                                                                                   |
|                                                                                                    | Usited se encuentra operando MULTU<br>Para comerza:, seleccióne la operaci-<br>en la barra de navegación superior.<br>A fagos literas y containes<br>general: A fato se desem ferense.                                                                                                    | IPAY<br>Idin que desea                                                                                                    | ppe   contilictence   ayuda                                                                                   | b.<br>ICE<br>Usuario: 3                                                                                                    | BC (B)<br>D68511051-2 - WUMBIGZ (P)<br>OBRANIZAS DESCUEI                                                                                                    | nentit: Courseon V                                                                                                    | NTES FINAN                                                                                        |
| Atta e prosidel development and the development CEBC  E                                                                                                    | Usido se encuentra operando MULTU<br>Para comenza:, seleccione la operaci-<br>en la barra de navegación superior.<br>En tapar la Senten y Condisens<br>general: E.A. Tato sa Senten Revento.                                                                                                    | IPAY<br>Ión que desea                                                                                                    | ope ( contéctence ) ayuda<br>20 de mayo de 20                                                                 | b.<br>ICE<br>Usuario 3<br>Usuario 3<br>Usuario 3<br>Usuario 3<br>Usuario 3                                                                                                    | SC (B)<br>S05511061-2 - USURIO2 P<br>OBRANIZAS DESCUEI<br>acturas - Pagar Factur                                                                                                    | wette Courseon IV<br>NTOS COMPROBA                                                                                              | NTES FINANC                                                                                       |
| Anton equivales descendente de<br>resterior de Concense de la coloria<br>COBCE (E)<br>COBCE (E)<br>Antonio 2000/0012 - 1 courside                                                                                                    | Usited se encuentra operando MULT<br>Para comenza:, seleccione la operace<br>en la barra de navegación superior.<br>Regel: Sintens y Coldinas<br>generio: La Tricis as Genera Reventa.                                                                                                    | IPAY<br>Ión que desea                                                                                                    | spal ( contáctence ( ayuda<br>20 de mayo de 20                                                                | D.<br>ICE<br>Usuario: 3<br>Usuario: 3<br>Usuario: 3<br>Usuario: 3<br>C<br>013-12:19<br>SALIR:2<br>ar L                                                                                                    | CORRAIZAS DESCUEI<br>acturas - Pagar Factur<br>Istas   Pagar Factu                                                                                                    | *unti: Coperator ♥<br>INTOS COMPROBA<br>ras<br>Ituras   Pagos Efer                                                              | NTES FINAN                                                                                        |
| CORRAIZA                                                                                                    | Usited se encuentra operando MULT<br>Para comenza:, seleccione la operace<br>en la barra de navegación superior.<br>Rengel: Sentes y continues<br>general: A. Tato se desem ferense.<br>Parti: Operator V<br>ERITOS COMPRODANTES                                                                                                    | IPAY<br>Ión que desea<br>FINANCIAMENTO COMERCIO<br>EXTERIOR                                                                                                    | opa ( contácteros ( ayuda<br>20 de mayo de 20<br>TARJETAS<br>CORPORATIVAS                                     | b.<br>ICEE<br>Usuario 3<br>I passoore<br>ota-1219<br>SALR+2<br>SALR+2<br>USTOOMA<br>CUSTOOMA                                                                                                    | COBRANZAS DESCUEI<br>COBRANZAS DESCUEI<br>acturas - Pagar Factur<br>Istas Pagar Factur<br>dedor: Competin RST. CUT                                                                                                    | verdi: Operator V<br>NTOS COMPROBA<br>F05<br>turas Pagos Efer<br>5678013345                                                     | NTES FINAN<br>ctuados                                                                             |
| Alto a proteid ( Serecurster a<br>Botto a proteid ( Serecurster a<br>Botto a Contract ( Serecurster a<br>COBRAIRZA ) COBRAIRZA )                                                                                                    | Usited se encuentra operando MULT<br>Para comenza:, seleccióne la operac<br>en la barra de navegación superior.<br>Negat: Senera continens<br>genergi 3.4. Tes to barea harvaito.<br>Perte: Coperato: M<br>JENTOS COMPROBANTES<br>Naras                                                                                                    | IRAY<br>Idon que desea<br>FINAINCIAIMENTO COMERCIO<br>EXTERIOR                                                                                                    | opa ( contáctence ) ayuda<br>20 de mayo de 20<br>TARJETAS<br>CORPORATIVAS                                     | b.<br>Usuario 3<br>I pasmoor<br>SALR+2<br>CUENTAS<br>CUENTAS<br>CUENTAS<br>CUENTAS<br>CUENTAS<br>CUENTAS<br>CUENTAS                                                                                                    | COBRANZAS DESCUEI<br>COBRANZAS DESCUEI<br>acturas - Pagar factur<br>latas Pagar factur<br>cuedor Competite RST- CUT<br>(AP)                                                                                                    | neta: Courstor 💌<br>NTOS COMPROBA<br>Tas<br>Ibaras Pagos Efec<br>56780012345                                                    | NTES FINANC                                                                                       |
| Attors protected Sourcements in<br>Attors protected Sourcements in<br>COBRAILES Construction<br>COBRAILES DESC<br>COBRAILES DESC                                                                                                    | Usited se encuentra operando MULT<br>Para comenza: seleccióne la operac<br>en la barra de navegación superior.<br>A Roga: Sentes a Cotalismo<br>genera: 14. Toto se de contenente<br>Perti: Operator V<br>ERITOS COMPROBANTES<br>harras<br>Pagos Electuados                                                                                                    | IPAY<br>Idon que desea<br>FINANCUAMIENTO COMERCIO<br>EXTERIOR<br>Consultas Camara de                                                                                                    | ope ( contidetance ) ayuda<br>20 de mayo de 20<br>TARJETAS<br>CORPORATIVAS<br>Facturas Ako                    | b.<br>Usuario 3<br>I passori<br>013-1219 of F<br>SALR-2 art<br>CUENTOS Re-<br>CUSTOOR RE-<br>CUENTOS                                                                                                    | COBRANZAS DESCUEI<br>COBRANZAS DESCUEI<br>acturas - Pagar Factur<br>Jatas Pagar Factur<br>dedor: Competive RST. CUT<br>AMPY<br>Des Co Comprobantes a F<br>Trapo y Inc. de Competiv                                                                                                    | verda: Coverstor 💽<br>NTOS COMPROBA<br>ras<br>turas Pagos Efec<br>rs6780012345                                                  | NTES FINANC<br>tuados  <br>porte Sado De                                                          |
| Nitra a provider (developmente<br>instatute developmente<br>Nitra a provider (developmente<br>Nitra a provider (developmente<br>Ni                                                                                                    | Usted se encuentra operando MULT<br>Praz comeza, seleccióne la operac<br>en la barra de navegación superior.<br>International de la comeza de la comeza<br>prefizi farta a bener transfa<br>entra superior de la comeza de la comeza<br>Parte Coperator S<br>Reference de la comeza de la comeza<br>Parte Coperator S<br>Reference de la comeza de la comeza<br>Parte Coperator S<br>Reference de la comeza de la comeza de la comeza<br>Parte Coperator S<br>Reference de la comeza de la comeza de la comeza<br>Parte Coperator S<br>Reference de la comeza de la comeza de la comeza<br>Parte Coperator S<br>Reference de la comeza de la comeza de la comeza<br>Reference de la comeza de la comeza de la comeza<br>Reference de la comeza de la comeza de la comeza de la comeza<br>Reference de la comeza de la comeza de la comeza de la comeza de la comeza de la comeza de la comeza de<br>la comeza de la comeza de la comeza de la comeza de la comeza de<br>la comeza de la comeza de la comeza de la comeza de<br>la comeza de la comeza de la comeza de la comeza de<br>la comeza de la comeza de la comeza de la comeza de<br>la comeza de la comeza de la comeza de la comeza de<br>la comeza de la comeza de la comeza de la comeza de<br>la comeza de la comeza de la comeza de<br>la comeza de la comeza de la comeza de<br>la comeza de la comeza de la comeza de<br>la comeza de la comeza de la comeza de<br>la comeza de la comeza de la comeza de<br>la comeza de la comeza de la comeza de<br>la comeza de la comeza de la comeza de<br>la comeza de la comeza de la comeza de<br>la comeza de la comeza de la comeza de<br>la comeza de la comeza de la comeza de<br>la comeza de la comeza de la comeza de<br>la comeza de la comeza de la comeza de la comeza de<br>la comeza de la comeza de la comeza de la comeza de<br>la comeza de la comeza de la comeza de la comeza de<br>la comeza de la comeza de la comeza de la comeza de<br>la comeza de la comeza de la comeza de la comeza de la comeza de<br>la comeza de la comeza de la comeza de la comeza de la comeza de<br>la comeza de la comeza de la comeza de la comeza de la comeza de la comeza de la comeza de la comeza de la comeza de la comeza de la comeza de la com | IPAY<br>Ión que desea<br>FINANCIAMENTO COMERCIO<br>EXTERIOR<br>Consultas Câmara de                                                                                                    | pa I contiktanos i syuda<br>20 de mayo de 20<br>TARJETAS<br>CORPORATIVAS<br>Fácturas Ale                      | b.<br>Uturaro 31<br>Ipassoci<br>SALR>2 art<br>SALR>2 art<br>CUENTAS<br>Res<br>Res<br>Res<br>Res<br>Res<br>Res<br>Res<br>Res<br>Res<br>Res                                                                                                    | CORRANZAS DESCUEI<br>CORRANZAS DESCUEI<br>acturas - Pagar Factu<br>Jatas Pagar Factu<br>Jatas Comprobantes a F<br>Tracy Mro. de Comprob<br>Techus 1244/1234678                                                                                                    | wrdi: Overster V<br>NTOS COMPROBA<br>taras Pagos Efer<br>196780012345<br>Pagor<br>sechina for<br>Venchina for<br>140612013 \$7, | NTES FINANC<br>ctuados   1<br>gente Saldo Dé<br>gent Saldo Dé                                     |
| Printe a prioridari (denocemente in<br>repetit jari Cantere di Ser a Congo<br>Primerire Statemente Ser a Congo<br>Primerire Statemente Ser a Congo<br>Primerire Statemente Ser a Congo<br>Primerire Statemente Ser a Congo<br>Primerire Statemente Ser a Congo<br>Primerire Statemente Ser a Congo<br>Primerire Statemente Ser a Congo<br>Primerire Ser a Congo<br>Primerir | Usted se encuentra operando MULT<br>Para comeza, seleccióne la operace<br>en la barra de navegación superior.<br>A segar timina y Cadasans<br>grane 13-12 falas de las terras transmit<br>Parte: Operator O<br>IENTOS COMPRODANTES<br>haras<br>De Degos Efectuados<br>In Breandos PST-CUE                                                                                                    | IPAY<br>Ión que desea<br>FINANCIAMIENTO COMERCIO<br>EXTERIOR<br>Consultas Cámara de<br>Deblino Sado Credito Sado                                                                                                    | pas   contiktenos   ayuda<br>20 de mayo de 20<br>TARJETAS<br>CORPORATIVAS<br>Facturas   Ak<br>Précumentenient | b.<br>Usuro 3<br>passes<br>costol 1219 e F<br>Custol 2<br>custol 2<br>custo | C CONTRACTOR CONTRACTOR CONTRACTO | Nerfit: Operator V<br>NTTOS COMPROBA<br>ras<br>Pagos Efer<br>r 66710012346<br>V<br>Pagos<br>r 66710013 \$7,<br>140102313 \$13   | NTES FINANC<br>stuados   1<br>synth Sado De<br>synth Sado De<br>000 15 \$7,000<br>000 15 \$14.057 |

Página 1 de 1

Política de privacidad | Gerenciamiento de Riesgos | Términos y Condiciones Industrial and Commercial Bank of China (Argentina) S.A. Todos los Derechos Reservado

a.

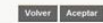

mapa i contáctenos i avuda i pasavord 20 de mayo de 2013 - 12 19 SALIR>D

CUENTAS

TARJETAS

EXTERIOR CORPORATIVAS CUSTODIA Câmara de Facturas Alertas

\$ 0,00 \$ 134,057.80 Pendiente de + Detaile Pago \$ 0,00 \$ 66,937.08 Pendiente de + Detaile

de privacidad | Gerenciamiento de Riesgos | Términos y Condiciones il and Commercial Bank of China (Argentina) S.A. Todos los Derechos Reservador

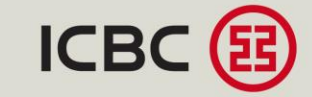

COMERCIO

\$ 0,00 \$ 7,000.18

IAMIENTO

#### 4

5

En la siguiente pantalla podrá ver los datos de los comprobantes seleccionados y el neto a pagar que formarán parte de la transferencia.

Elija el medio de pago y presione la opción correspondiente:

Realice el ingreso al sistema completando los datos solicitados.

- Pago ICBC.
- Pagar (será redireccionado a Interbanking).

Ahora Ud. se encuentra en Interbanking.

Luego presione: Aceptar.

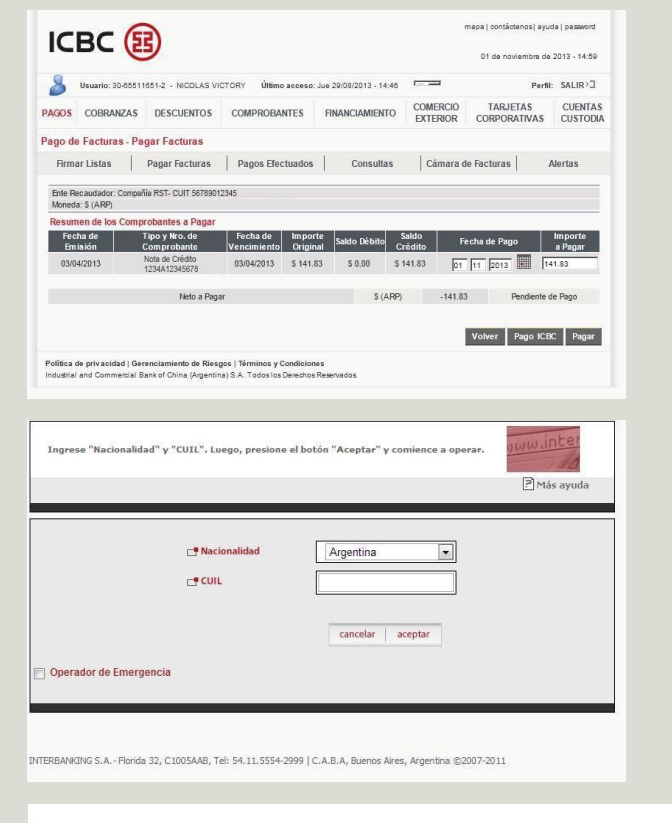

### 6.

Confeccione la transferencia, todos los datos de la misma ya se encuentran completos (monto, fecha, etc). Solamente debe seleccionar la cuenta débito y presione: Aceptar.

La transferencia ya se encuentra confeccionada. Deberá procederse a la autorización de la transacción en función al esquema de firmas electrónicas que haya definido haciendo click en **Autorizar**.

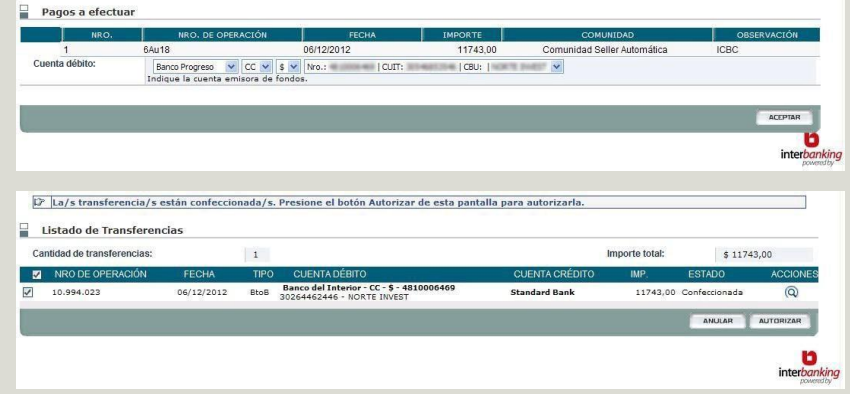

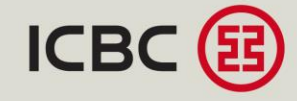